# 三菱団体利用予約システムの使い方(PC版)

1 新規利用者登録の方法 (@yowakai - dantai.revn.jp を受信出来るように設定してください)

画面右上の【新規利用者登録】をクリック

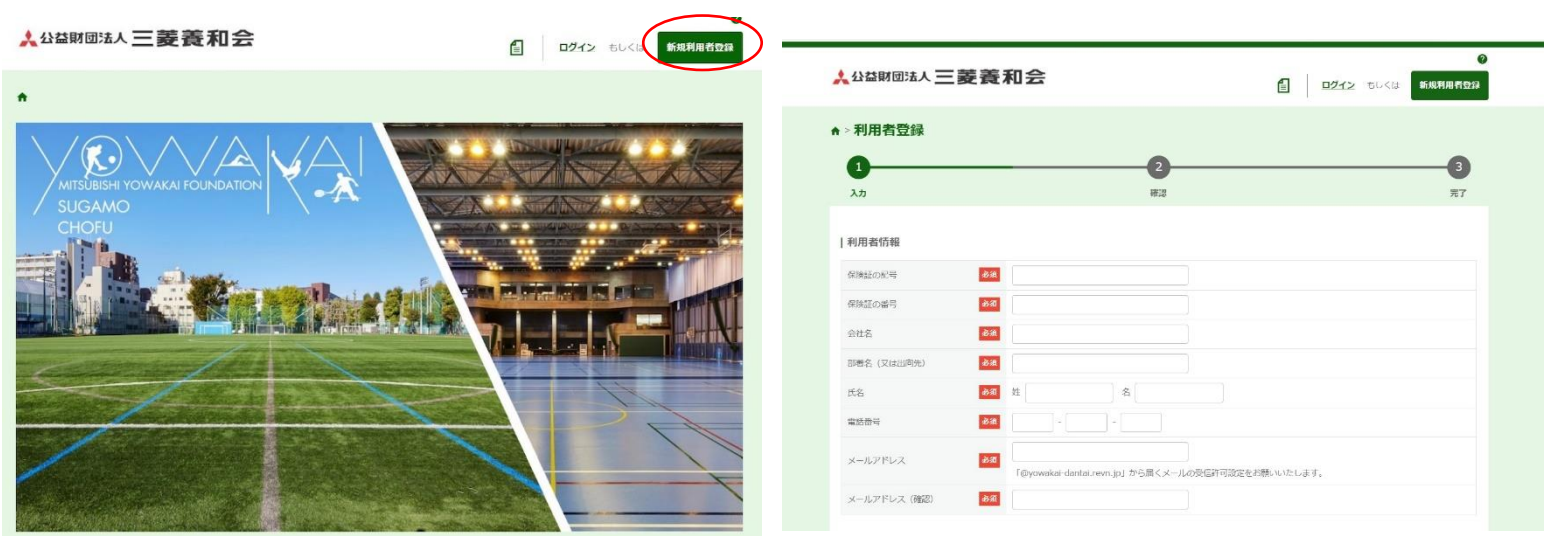

②必要事項を全て入力

③利用規約を確認後、「同意する」にチェックを入れ 内容確認へ

| rm 40.65                                              |                                                                |               |
|-------------------------------------------------------|----------------------------------------------------------------|---------------|
| 自規約                                                   |                                                                |               |
|                                                       | 四体利用すわシステム利用規制                                                 | 1             |
|                                                       | 団法人三要費和会(以下「本会」という。)が保有する施設の予約35<br>いう。)の利用に聞し、必要な事項を定めるものとする。 | 辺空き情報の検索等を行う  |
| 条 本システムは、この規約に同意することを前操に提供するもの<br>規約に同意したものとみなすものとする。 | つとし、同意できない場合は、利用できないものとする。なお、本シ                                | ステムを利用した場合は、こ |
| 個人情報の取扱い)                                             |                                                                |               |
| 条 本システムを通じて収集した個人情報は、本会が別に定める個                        | 人情報保護方針に則り適切に取り扱う。                                             | *             |
|                                                       | 利用用的广闭算术ス                                                      |               |

# ④登録情報に間違いがなければ「利用者情報を 登録する」をクリック

| 利用者登録       |                    |    |
|-------------|--------------------|----|
| 0           | 0                  | 3  |
| 入力          | 9628               | 完了 |
| 利用者情報       |                    |    |
| 保険証の記号      | 158                |    |
| 保険証の番号      | 12354              |    |
| 灵社名         | 三歧鏡和念              |    |
| 部署名 (又は出向先) | 第一編集部              |    |
| 氏名          | 三葵 人郎              |    |
| 用这曲号        | 03-3815-2711       |    |
| メールアドレス     | taro.mi@yowa.or.jp |    |

#### ⑤利用者登録(仮申請)が完了

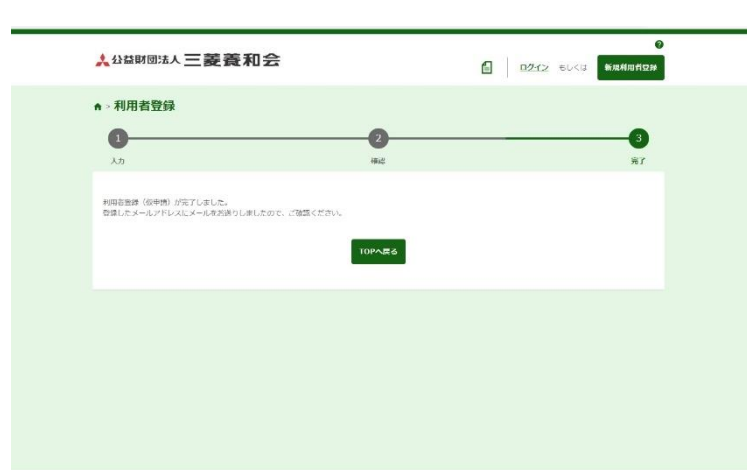

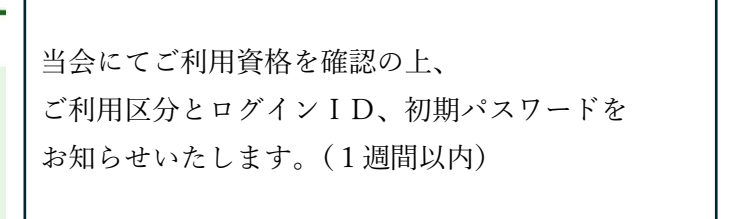

# 2施設予約の方法

① ログイン画面にアクセス

③利用する「場所」「施設」を選択し

★ 公益財団法人 三菱養和会

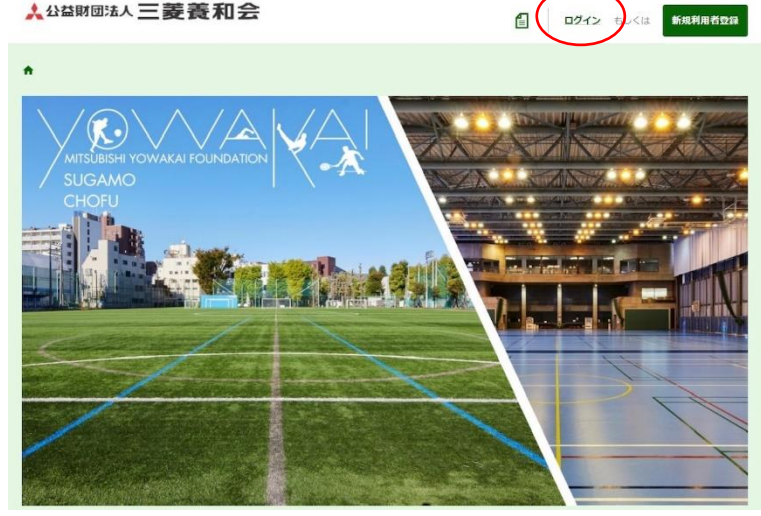

#### ②ログインIDとパスワードを入力

| ★公益財団法人 三菱養和 | 숲                                               | 1 | ログイン | もしくは | ② 新規利用者登録 |
|--------------|-------------------------------------------------|---|------|------|-----------|
| ♠ > ログイン     |                                                 |   |      |      |           |
|              | 10942)<br>199420<br>7037-К<br>ТОРАЕЗ            |   |      |      |           |
|              | IDを忘れた方はこちら ><br>/(スワードを忘れた方はこちら ><br>新規利用者登録 > |   |      |      |           |

#### ④利用する日時を選択

| 「予約状況を見る」をクリック                                                         |                                                                         | <b>&gt;</b>              | の枠 ・       |    |      |    |                                                                                                    |
|------------------------------------------------------------------------|-------------------------------------------------------------------------|--------------------------|------------|----|------|----|----------------------------------------------------------------------------------------------------|
|                                                                        | 受付期限外 🛑 子                                                               | 約不可(空きなし) 💼              | 子約滿 💼 体育触到 |    |      |    | 日にち表示 1ヶ月表示                                                                                         |
|                                                                        | н                                                                       | л                        | ×.         | *  | *    | \$ | ±                                                                                                   |
|                                                                        |                                                                         | 01                       | 02         | 03 | 54   | 05 | 06<br>#世話 10.15~<br>限り3回<br>#世話 12.10~<br>限り3回<br>第日 14-25~<br>限り3回<br>#電話 17:00~<br>限り3回           |
| 条件を胶る ^                                                                | 07<br>(新聞語 10:15〜<br>第01所<br>(第日語 12:10〜<br>第01所<br>(第日語 14:45〜<br>飛り1冊 | OS.                      | 09         | 10 | 11   | 12 | 13<br>将電話 10:13~~<br>後り1前<br>体電話 12:30~<br>死り1前<br>(非常話 14:45~<br>夜り1前<br>(本電話 17:00~<br>面り1面)      |
| 編所をお選びください。<br>(単晩スポーツセンター へ)<br>施設をお選びください。<br>体育館 へ) 単晩プラウンド 〜       | 14<br>高数1.015~<br>務り1度<br>南数12,30~<br>務り1度<br>南数12,45~<br>政り1度          | 13                       | 15         | 32 | 20   | 19 | 20<br>(株面積, 10,15~<br>長り1面<br>(株面積, 12,10~<br>長り1面<br>(株面積, 12,45~<br>限り1兩<br>(株面積, 12,45~<br>限り1兩) |
| 申時は①、 バスケットは②をお選びください。<br>体育館② (単球あり) ▲ 体育館② (パスケあり) →<br>りせっし 予約状況を見る | 21<br>(年間語:10:15~<br>預り1期<br>(年間語:12:30~<br>第0:18<br>第0:18<br>第0:18     | 22                       | .23        | 24 | . 25 | 26 | 27<br>株面積 10:15~<br>税()1回<br>株面積 11:10~<br>税()1第<br>株月1日<br>株月1日<br>株月1日<br>株月1日<br>株月1日            |
|                                                                        | 28<br>修習版 10:15~<br>所り1面                                                | 29<br>林賀留 10:15~<br>孫り1面 | 30         |    |      |    |                                                                                                    |

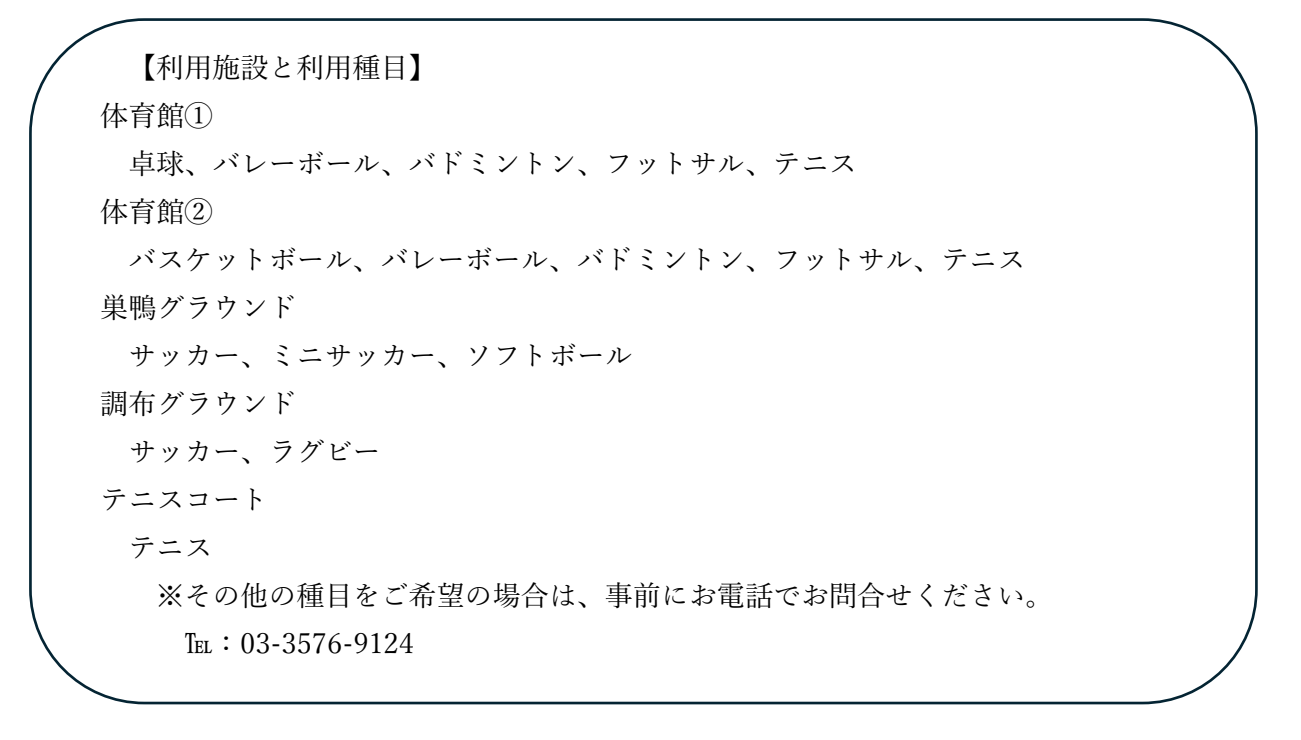

# ⑤利用種目、利用人数等を入力

### ⑥利用上の注意事項を確認後に

内容確認へお進みください。

|                |                                                                      | c//yowakar-cantat.revn.jp/reservations/                                                                                                    | raddrevent_id=4ousage_umestamp_irom=zuz4%zru4%zru7+10%zA15                               |   |
|----------------|----------------------------------------------------------------------|----------------------------------------------------------------------------------------------------|------------------------------------------------------------------------------------------|---|
| 予約情報           |                                                                      |                                                                                                    | 半面利用希望                                                                                   |   |
| カテゴリー          | 黒鴨スポーツセンター 体育師 体育師③(卓球あり)                                            | 備考                                                                                                    |                                                                                          |   |
| 利用日            | 2024/04/07(日)                                                        |                                                                                                    |                                                                                          | k |
| 開始時間           | 体育館 10:15~                                                           |                                                                                                    |                                                                                          |   |
| 時間             | 10:15 ~ 12:15                                                        | 利用上の注意事項                                                                                                    |                                                                                          |   |
| 料金             | 1単位 16000円                                                           |                                                                                                    | 利用上の注意事項                                                                                 | î |
| 利金備考           | 1面2時間の中川料金となります。<br>半面利用の場合は、半額になります。                                | <共通事項><br>・ 巣鴨スポーツゼンターの駐車                                                                                                    | 喧嗤はご利用いただけません。公共交通機関をご利用ください。                                                            |   |
| 予約キャンセル締切タイミング | 10円線的日時の 13日前 00:00<br>※以降はキャンセル科(利用約の100%)が発生します。                   | 路上駐車は近隣の方のご注意<br>・ 調布グラウンドは有料の駐車<br>・ 喫煙・飲食は決められた場所<br>・ 許可を発けていたいた時、#                                                                                                    | 彩になりますので、職材におやめください。<br>電影だごいます。構算は現金のみとなりますので、小銭をご用意ください。<br>Fでお願いいたします。<br>Relet毎円巻いです | I |
| 利用僅同           | バドミントン2週 マ<br>・ノバスケットご利用はBC画を編取してください。<br>・ 卓切会に、パドミントン2面は半面利用となります。 | <ul> <li>利用料金は、利用当日に現金</li> <li></li> <li><!--</th--><th>anato John L 5 - ド<br/>(VISA・master's) でお支払いください。<br/>1時間を含みます。</th><th></th></li></ul> | anato John L 5 - ド<br>(VISA・master's) でお支払いください。<br>1時間を含みます。                            |   |
| 利用人数           | 20 人                                                                 | • 近隣の迷惑にならないよう大                                                                                                    | (声・大音量を出しての活動はお控えください。                                                                   | * |
| 利用目的           | 社内クラブ・同好会活動 👻                                                        |                                                                                                    | ▼ 注意事項を確認した                                                                              |   |
| 借考             | 半面利用希望                                                               |                                                                                                    | <b>戻る</b><br>内容確認へ進む                                                                     |   |

| 云江石            | 二統第四章                                 |
|----------------|---------------------------------------|
| 部署名(又は出向先)     | 秘密部                                   |
| 氏名             | 三菱 太郎                                 |
| 予約情報           |                                       |
| カデゴリー          | 展鴨スポージセンター 体育館 (単球あり)                 |
| 利用日            | 2024/04/07(日)                         |
| 開始時間           | 体育館 10:15~                            |
| 時間             | 10:15 ~ 12:15                         |
| 料金             | 1単位 16000円                            |
| 料全備考           | 1回2時間の利用料金となります。<br>半面利用の場合は、半面になります。 |
| 予約キャンセル締切タイミング | 利用織始日時の 13日前 00:00                    |
| 利用種目           | パドミントン2面                              |
| 利用人数           | 20                                    |
| 利用目的           | 社内クラブ・同好会活動                           |
| 備考             | 半面利用希望                                |
| 予約料金           |                                       |
| 科全             | 16000円                                |
|                |                                       |

| 【施設予約について】                                                                        |
|-----------------------------------------------------------------------------------|
| ・2枠以上続けてご利用の場合は、                                                                  |
| 1 枠ずつ複数回に分けてご登録を                                                                  |
| お願いいたします。                                                                         |
| ・1カ月にご予約いただける枠は、                                                                  |
| 1団体最大8枠となっております。                                                                  |
| ・ご利用の1週間前までご予約が                                                                   |
| 可能です。                                                                             |
| ・全三菱大会、社内大会等で全面、又は                                                                |
| 終日貸切利用もできます。その場合は                                                                 |
| 前広にご相談ください。                                                                       |
| Tel: 03-3576-9124                                                                 |
| 可能です。<br>・全三菱大会、社内大会等で全面、又は<br>終日貸切利用もできます。その場合は<br>前広にご相談ください。<br>℡:03-3576-9124 |

# 入外外科学

| ⑧予約登録完了                                                                                                    |                               |                                                                                                    |     |
|----------------------------------------------------------------------------------------------------|-------------------------------|----------------------------------------------------------------------------------------------------|-----|
|                                                                                                    | 0                             |                                                                                                    | u 1 |
| ▲公益財団法人三菱養和会                                                                                                   |                               | <ul> <li>سه هد عد جدده</li> <li>سه هد عد جدده</li> <li>سه مد عد جدده</li> <li>سه مد عد جدده</li> </ul> |     |
| ★ > Felytic > <b>予約登録</b><br>①<br>                                                                             | <b>2</b><br>453               | 3<br>第7                                                                                                |     |
| 予約を受け付けました。<br>登録いただいにメールアドレスに確認のメールをお送りしますので、<br>表示されている「予約ID」は、必ずを抱えください。<br>メールが届けない場合は、時い合わせの際に「予約ID」をお知らせ | ご確認ください。<br><ださい。<br>予約ID:471 |                                                                                                    |     |
|                                                                                                    |                               |                                                                                                    |     |
|                                                                                                    |                               |                                                                                                    |     |

3キャンセルの方法

予約サイトにログイン

| <u>人公益財团法人</u> 三菱養和 | 숲                                              | ログイン | もしくは | 新規利用者登録 |
|---------------------|------------------------------------------------|------|------|---------|
| ♠ > ログイン            |                                                |      |      |         |
|                     | ログイン<br>ログインID<br>パスワード<br>TOPASE3             |      |      |         |
|                     | IDを忘れた方はこちら ><br>パズワードを忘れた方はこちら ><br>新規利用者登録 > |      |      |         |

③キャンセルする予約を選んで「詳細」を開く

| 用日時     | 2024/02/05 00:00 ~                          |                                                                                             |
|---------|---------------------------------------------|---------------------------------------------------------------------------------------------|
| 約ステータス  | □ 被求 ① 初申込 □ キャンセル<br>リビット 予約部份検索           | l                                                                                           |
| 予約ステータス | 予約時名<br>(5世年 1970-~                         | 利用日時                                                                                        |
|         | 実帯グラウンド 9:00~                               | ▶ 2024/04/06(土) 09:00 ~ 11:00                                                               |
|         |                                             | ► 2024/04/06/±\ 10:15 or 12:15                                                              |
|         | 体育館 10:15~                                  | + FOTADALADITY TOTTO - TELED                                                                |
|         | 体育館 10:15~<br>実時グラウンド 9:00~                 | > 2024/04/07(日) 09:00 ~ 11:00         詳細                                                    |
|         | (株質数 10:15〜<br>実際グラウンド 9:00〜<br>(株質数 10:15〜 | シ 2024/04/07(日) 10:15 ~ 12:15         評価           シ 2024/04/07(日) 10:15 ~ 12:15         評価 |

②予約履歴をクリック

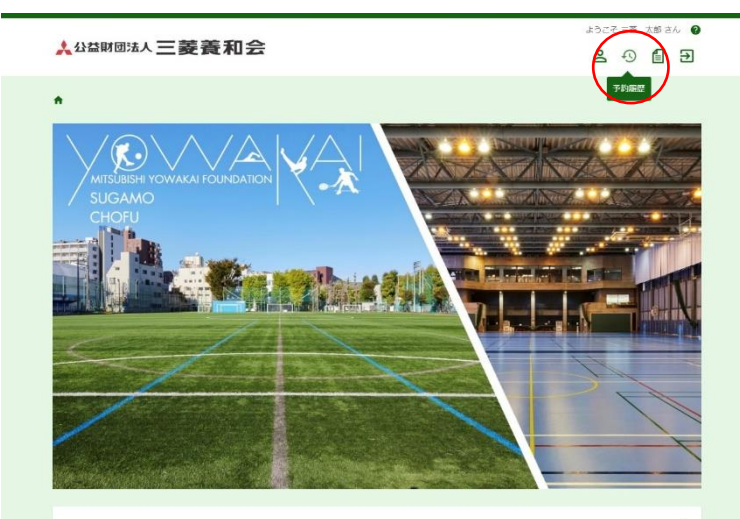

④間違いなければ「キャンセル」をクリック ※キャンセルは取り消せません。

| uai.revn.jp/reservations/view/3 | IU Q A' 1                             | 5 |
|---------------------------------|---------------------------------------|---|
| 7. +2 (1) 40                    |                                       |   |
| カテゴリー                           | <b>巣喝スポーツセンター 体育館 体育館②(バスケあり)</b>     |   |
| 利用日                             | 2024/04/02(%)                         |   |
| RUGRIM                          | 体育館 19:00~                            |   |
| 54 de                           | $19:00 \sim 21:00$                    |   |
| 料金                              | 1単位 16000円                            |   |
| 料金備考                            | 1第2時間の利用料金となります。<br>半長利用の場合は、半額になります。 |   |
| 予約キャンセル線切タイミング                  | 利用開始日時の 13日前 00:00                    |   |
| 利用種目                            | バドミントン2画                              |   |
| 利用人数                            | 10                                    |   |
| 利用目的                            | 社内有志による活動                             |   |
| 傷亏                              |                                       |   |
| 予約料金                            |                                       |   |
| 料金                              | 16000[4]                              |   |
|                                 | 75886.53 (1776)                       |   |

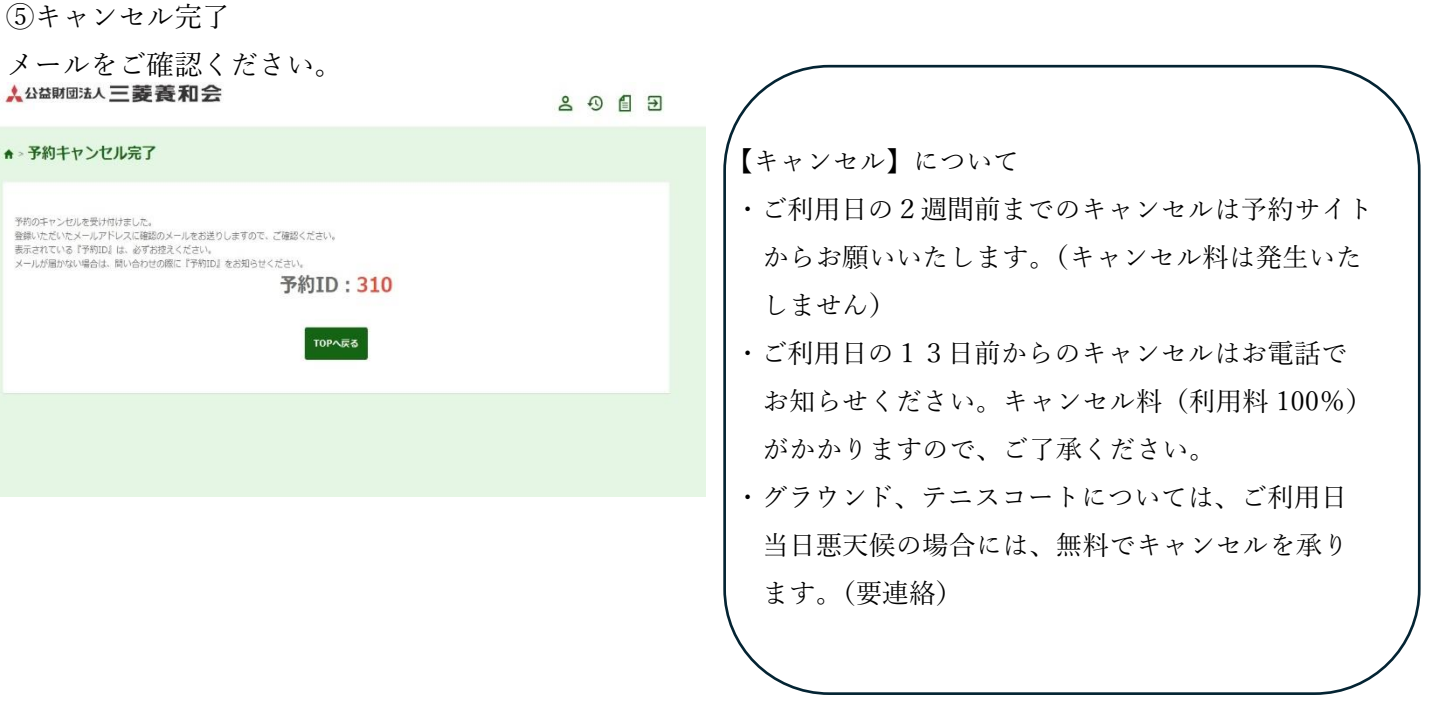

#### 4登録情報変更の方法

① ログイン後マイページをクリック

★ 公益財団法人 三菱養和会

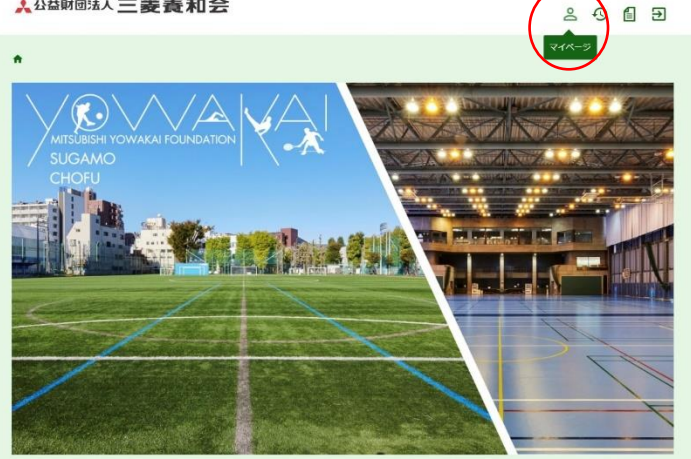

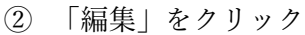

#### ♠ > 利用者情報 |利用者情報 |利用者情報 **8** 999 保険証の記号 保険証の記号 保険証の番号 **گ**ر (123456 保険証の番号 123456 ● 二菱黄和会 会社名 会社名 5月 第一事業部 部署名 (又は出向先) 総務部 氏名 ●第 注 三葉 名太郎 氏名 三菱 太白 1111 1111 1111 1111 **ð 1** 03 - 3815 - 2711 电活着号 03-3815-2711 mochi@yowa.or.jp 「@yowakai-dantai.revn.jp」から届くメールの受信許可設定を mochi@yowa.or.jp ログインID 99900127 メールアドレス (確認 Ð. ログインID 99900127 パスワードを変更 パスワード 89

大部さん 🙆

# ④内容確認後「利用者情報を変更する」を

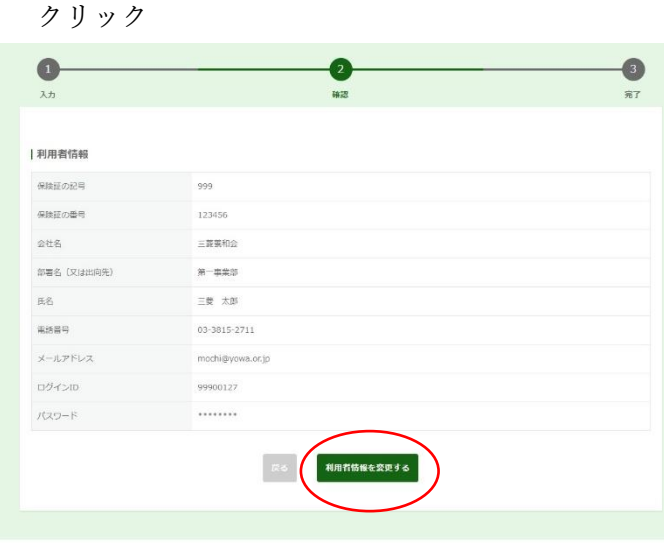

【利用者資格期限について】

③登録情報を修正、内容確認へ

- ・予約システムの利用資格期限は、申請のあった日 から2年後の月末までです。期限が近づきました ら、更新手続きについてメールでお知らせいたし ます。
- ・更新期限中は、利用者情報の保険証の記号・番号 がブランクになります。改めて記号・番号をご入 力の上、期日までに利用者情報を変更してくださ 6,0
- ・期限までにお手続きがない場合は、自動的に利用 者情報が削除されます。再びご利用いただく場合 は、新規利用者登録からお願いいたします。